フレッツADSL·Bフレッツ接続ユーザー様向け

## HotWeb 設定マニュアル

<目次>

| フレッツ接続ツールを利用した設定(WINDOWS98/ME/2000/XP) | . 1 |
|----------------------------------------|-----|
| フレッツ接続ツールを利用しない設定(WINDOWSXP のみ)        | . 3 |

2005年 5月 31日

HotWeb 事務局

## フレッツ接続ツールを利用した設定(Windows98 / Me / 2000 / XP)

NTT から配布されているフレッツ接続ツールを利用します。

デスクトップ上の [ フレッツ接続ツール ] アイ コンをダブルクリックします。

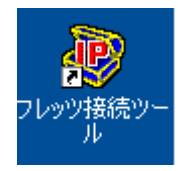

「フレッツ接続ツール」が起動しました。[新 規プロファイルの作成]アイコンをダブルクリ ックします。

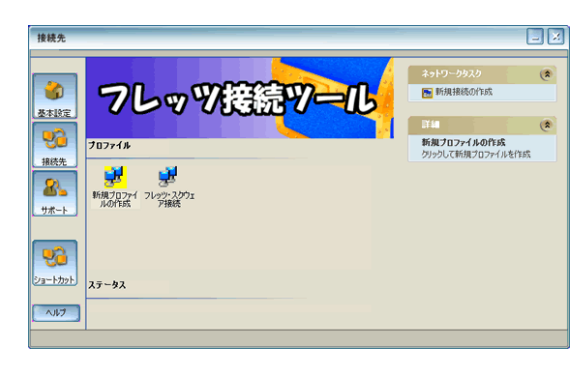

プロファイル名を入力し、<u>次へ</u>をクリックしま す。

プロファイル名は自由に決めていただいて 構いません。(例:ホットウェブ)

| ブロファイル名                     |                              | × |
|-----------------------------|------------------------------|---|
| ブロファイル ウィザ<br>プロファイルに名前を付ける | - F                          |   |
| FLET'S                      | 新しいプロファイル名を入力します。<br>「ホットウェブ |   |
|                             |                              | ) |

『HotWeb アクセスアカウント票』に記載され ている「接続 ID」「接続パスワード」を入力し、 次へをクリックします。

| ユーザー名およびパスワード                |                                                                                        | × |
|------------------------------|----------------------------------------------------------------------------------------|---|
| ブロファイル ウィザ<br>ューザー名とパスワードの入フ |                                                                                        |   |
| CLETUS<br>CONTREX            | この接続のユーザー名の入力<br>接続Di@hotweb.or.jp<br>この接続のパスワードの入力<br>*******<br>パスワードの再入フ<br>******* |   |
|                              | 〈戻る 〉次へ〉 キャンセル へルノブ                                                                    |   |

大文字・小文字の入力間違いがある場合に は正常に接続できません。

パスワードはアスタリスク(\*マーク)で表 示されるため、入力の際ご注意下さい。

「ユーザー名の入力」欄は利用回線によっ て@マーク以降の部分が異なります。

| フレッツ ISDN・ADSL | @hotweb.or.jp      |
|----------------|--------------------|
| B フレッツニューファミリ  | @hfm hotwoh or in  |
| B フレッツハイパーファミリ | @bim.notweb.oi.jp  |
| B フレッツベーシックタイプ | @bb.hotweb.or.jp   |
| B フレッツマンションタイプ | @bman.hotweb.or.jp |

で入力したプロファイル名が表示されます。 [デスクトップにショートカットを作成]にチ ェックを入れ、完了をクリックします。

| プロファイルの保存               | E E E E E E E E E E E E E E E E E E E                                                                                                    |
|-------------------------|----------------------------------------------------------------------------------------------------|
| ブロファイル ウィザ<br>フロファイルの保存 | - F                                                                                                    |
| CLET'S                  | 次の名前の新しい接続が正常に作成されました:<br>  ホットウェブ<br>  死了]を列ックしてブロファイルを保存します。<br>このプロファイルを編集するには、アイコンを右グリックして [プロパティ]をグリック<br>します。<br>- 「☆」アスクトップにショートカット作成<br>  アプリケーション起動時に自動損続 |
|                         | (戻る 完7 キャンセル ヘルプ                                                                                                    |

接続ツールの[プロファイル]に作成した接続 アイコンが表示されます。

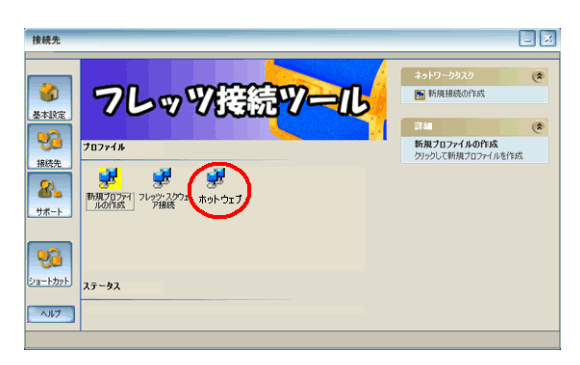

デスクトップ上に登録したプロファイル名が 付いた接続アイコンが作成されました。

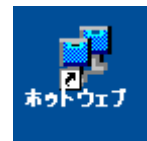

接続する場合は接続アイコンをダブルクリックします。

以上で設定は完了です。

フレッツ接続ツールを利用しない設定(WindowsXPのみ) WindowsXP標準機能を利用した接続設定のため、フレッツ接続ツールは不要です。

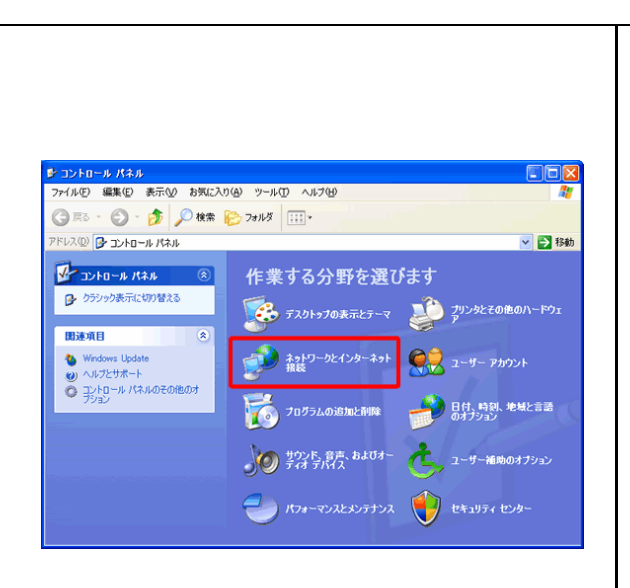

[インターネット接続の接続やセットアップ を行う]をクリックします。

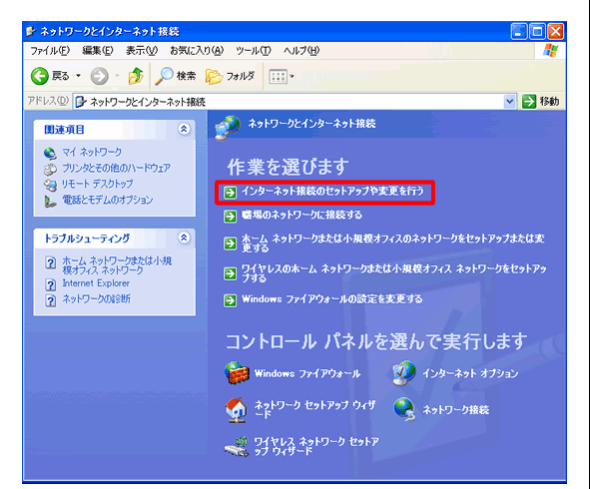

「インターネットのプロパティ」画面が表示さ れます。セットアップをクリックします。

|                                                                                      | ?                   |
|--------------------------------------------------------------------------------------|---------------------|
| 全般 セキュリティ プライバシー コンテンツ 接続 プログラム                                                      | 詳細設定                |
| インターネット接続を設定するには、<br>[セットアップ]をクリックしてください。                                            | セットアップ(山)           |
|                                                                                      |                     |
|                                                                                      | 追加( <u>D</u> )      |
|                                                                                      | 削除( <u>R</u> )      |
| プロキシュサーバーを構成する必要がある場合は、                                                              | [設定(S)              |
| 現在の既定値: なし                                                                           | 既定(:設定(E)           |
|                                                                                      |                     |
| ローカル エリア ネットワーク (LAN) の設定<br>LAN の設定はダイヤルアップ接続には適用されません。 ダイヤ                         |                     |
| ローカル エリア ネットワーク (LAN) の話定<br>LAN の設定はダイヤルアップ接続には適用されません。 ダイヤ<br>ルアップには上の設定を選択してください。 | LAN の設定( <u>L</u> ) |
| ローカル エリア ネットワーク (LAN) の設定<br>LAN の設定はダイヤルアップ接続には適用されません。ダイヤ<br>ルアップには上の設定を選択してください。  | 【LAN の設定(L) 】       |

[新しい接続ウィザードの開始]が表示される ので、次へをクリックします。

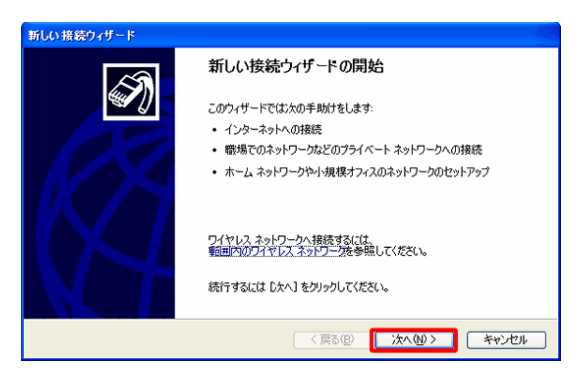

「ネットワーク接続の種類」で [ インターネッ トに接続する ] を選択し、次へをクリックしま

| す。 |
|----|
|----|

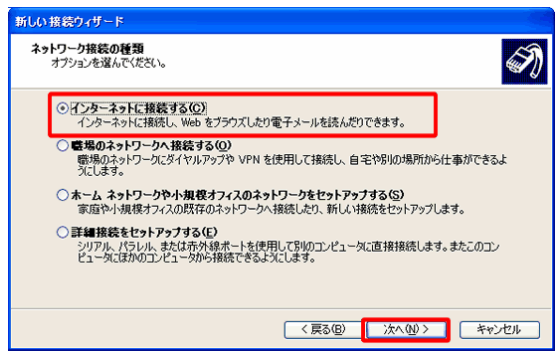

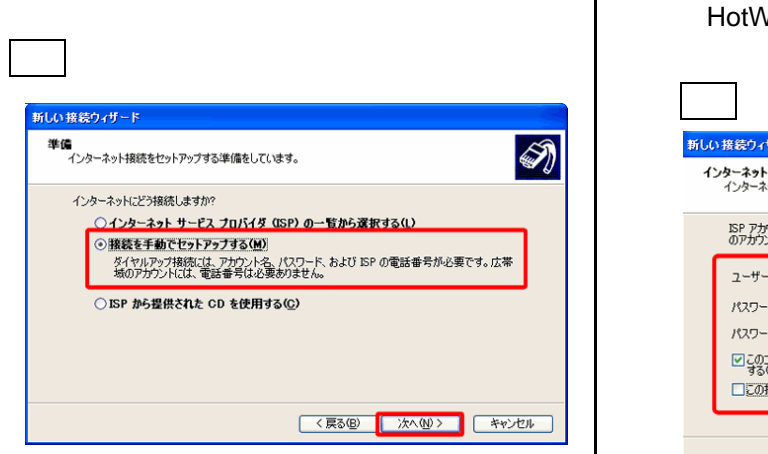

[ユーザー名とパスワードが必要な広帯域接 続を使用して接続する]にチェックを入れて、 次へをクリックします。

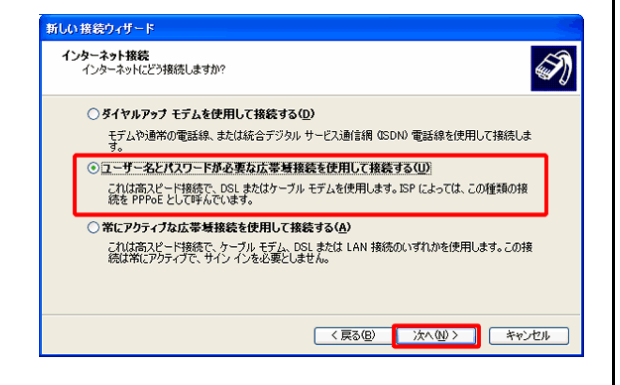

## [ISP 名]には「ホットウェブ」と入力します。 入力後、次へをクリックします。

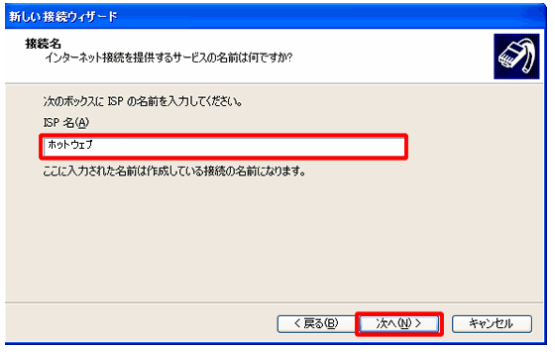

ISP 名はわかりやすい接続名であれば自由 に決めていただいて構いません。

『HotWeb アクセスアカウント票』に記載され ている「接続 ID」「接続パスワード」を入力し、 次へをクリックします。

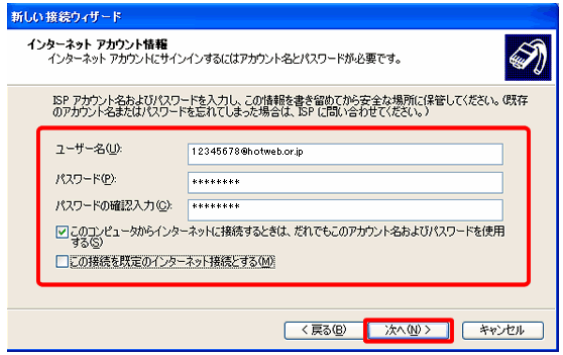

大文字・小文字は判別されています。パス ワードはアスタリスク(\*マーク)で表示 されるため、入力の際ご注意下さい。 「ユーザー名の入力」欄は利用回線によっ て@マーク以降の部分が異なります。

| フレッツ ISDN・ADSL | @hotweb.or.jp      |
|----------------|--------------------|
| B フレッツニューファミリ  | @bfm botwob or in  |
| B フレッツハイパーファミリ | ebini.notweb.or.jp |
| B フレッツベーシックタイプ | @bb.hotweb.or.jp   |
| B フレッツマンションタイプ | @bman.hotweb.or.jp |

「新しい接続ウィザードの完了」が表示されま す。完了をクリックして下さい。

必要であれば「接続へのショートカットを デスクトップに追加する」にチェックを入 れて完了して下さい。

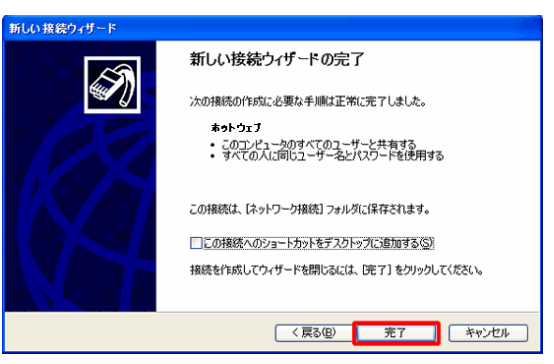

「ネットワークとインターネット接続」画面に 戻ります。[インターネット接続のセットアッ プや変更を行う]をクリックします。

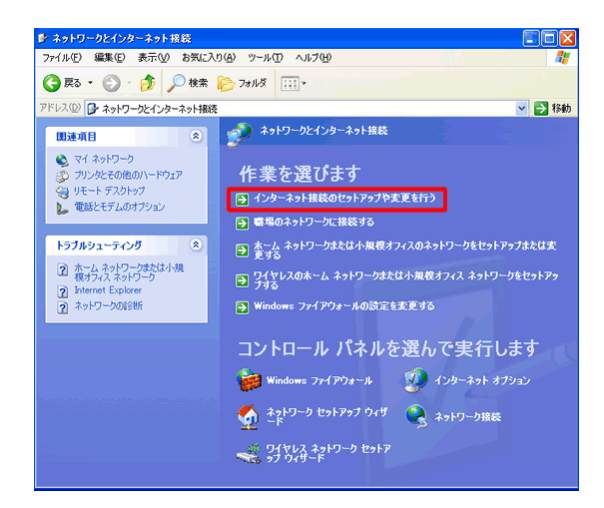

「インターネットのプロパティ」画面が開きま す。設定した接続名があることを確認して下さ い。また、[通常の接続でダイヤルする]にチ ェックを入れ OK をクリックします。

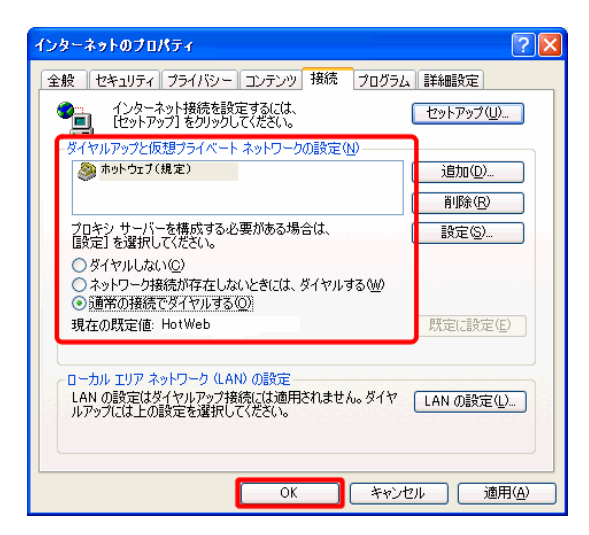

「nternet Explorer」を起動すると、「ダイヤル アップ接続」が表示されます。 接続をクリック します。

| ダイヤルアップ 接続         | £ 🔀                          |
|--------------------|------------------------------|
| 日本語の表示             | を選択して、ユーザー名とパスワードを入<br>だざい。  |
| 接続先( <u>N</u> ):   | ホットウェブ 🗸 🗸                   |
| ユーザー名(山):          | 12345678@hotweb.or.jp        |
| バスワード( <u>P</u> ): | ****                         |
|                    | ✓パスワードを保存する(S) ■ 自動的に接続する(A) |
|                    | 設定(I) オフライン作業(Q)             |
|                    |                              |

接続が完了するとパソコン画面右下に接続ア イコンが表示されます。

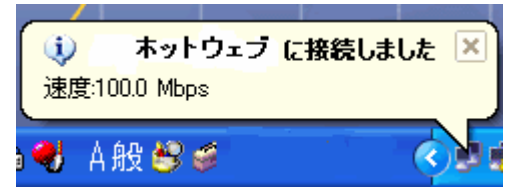